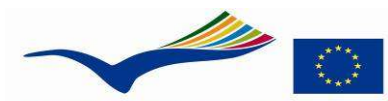

## MINUTE FOR GROUP WORK

School on the way to Europe

Education and Culture Lifelong learning programme COMENIUS

**COMENIUS School Partnerships** "European CNC-Network – Train for EUROPE – RELOADED"

| Meeting Description | Second Project Meeting in Lisbon (Portugal)                                   |  |  |
|---------------------|-------------------------------------------------------------------------------|--|--|
| Meeting hosted by   | CENFIM                                                                        |  |  |
|                     |                                                                               |  |  |
| Date / Time / Place | Thursday, 08 <sup>th</sup> March 2012 and Friday, 09 <sup>th</sup> March 2012 |  |  |
|                     |                                                                               |  |  |

| Name of Workline  | Workline D – Supporting Tasks             |
|-------------------|-------------------------------------------|
| Name of Workgroup | Online Communication and Video Conference |

| Representative<br>workgroup member    | [IE] John O'Neill       |
|---------------------------------------|-------------------------|
| Co-representative<br>workgroup member | [AT FUL] Jakob Bramböck |
| Co-representative<br>workgroup member |                         |

| Further           | [NL] Martijn Burmanje |  |  |
|-------------------|-----------------------|--|--|
| workgroup members | [BE] Maarten Daems    |  |  |
|                   | [NL] Max Schroot      |  |  |
|                   | [HR] Mislav Nokalj    |  |  |
|                   |                       |  |  |
| Minute written by | [NL] Max Schroot      |  |  |

| Description of work progress:<br>Topics / Tasks / Results / Decisions / Facts of importance                                                                                                    | Responsible school(s) or<br>person(s) incl. deadlines |
|----------------------------------------------------------------------------------------------------|-------------------------------------------------------|
| We had a review of the things we discussed in Zagreb. About the communication meetings and sharing files. We discussed that it is hard to meet because of the time difference, but we should take the CET-time as a standard to meet. All the other things were still the same. |                                                       |
| Skype:<br>According to the resolution, we have to have video meetings. We think that<br>Skype is best known with all the participants. It has a few pros and cons.                                                                                                    |                                                       |
| Pros:<br>You can have face to face video conferences, you can share files, so the<br>other one can open them and have a look at it during the conversation.                                                                                                    |                                                       |
| Cons:<br>You have to have a good internet connection, because otherwise you will<br>have a lot of lag.<br>It is only possible to have a videoconference with two people (computers) at<br>the same time.                                                                        |                                                       |
| <b>Conclusion:</b><br>You can use Skype for complying with the resolution, but to have a meeting with the whole workgroup is impossible.                                                                                                    |                                                       |
| Spreed:<br>Another option was Spreed. Spreed is similar to Skype, but you can upload<br>a document which the other one can see immediately. You can select<br>important things and change it within your conversation.                                                          |                                                       |

| Description of work prog<br>Topics / Tasks / Results /                                                                                                    | gress:<br>/ Decisions / Fa                                                                                                    | acts of importance                                                                                                    |                     | Responsible school(s) or<br>person(s) incl. deadlines |
|----------------------------------------------------------------------------------------------------|----------------------------------------------------------------------------------------------------|----------------------------------------------------------------------------------------------------|---------------------|-------------------------------------------------------|
| It has the same problem as isn't that well known either now.                                                                                                    | s Skype, you ne<br>, so we will keep                                                                                                    | ed a proper internet connec<br>o it in mind, but won't use it f                                                                                                    | tion. It<br>for     |                                                       |
| Facebook:<br>Facebook is very popular a<br>Europe' group, and post st<br>use it for important sharing                                                                                                    | among students<br>tories, pictures a<br>g, because you c                                                                                                    | . They can join the 'Train Fo<br>and have conversations. You<br>can miss info very easy.                                                                                                    | or<br>u can't       |                                                       |
| Mail:<br>The best way to communic<br>it. You can send files (up to<br>direct/fast.                                                                                                    | cate is Email. It i<br>o 50 MB) and gi                                                                                                    | s clear and almost everyboo<br>ve explanation. But it is not                                                                                                    | dy has<br>very      |                                                       |
| <b>Conclusion:</b><br>To comply with the resoluti<br>Mail will be automatically the for informal contacts!                                                                                                    | ion, Skype is the<br>he main way to                                                                                                    | e best way to communicate.<br>communicate. And Faceboo                                                                                                    | But<br>ok is        |                                                       |
| <b>To do:</b><br>We have to ask all the cou<br>account name has to be as<br>Example: T4E-R.NL<br>This in order to find each o                                                                                                    | intries to install \$<br>s following: T4E<br>other in the addr                                                                                                    | Skype, and make an accoun<br>-R.country ID<br>ess book of Skype.                                                                                                    | it. The             |                                                       |
| It is your own responsibility communicate.                                                                                                    | y to exchange E                                                                                                    | mail addresses, so you can                                                                                                    |                     |                                                       |
| We also have to send an E<br>and explains to the people<br>have download and installe<br>have a proper meeting.                                                                                                    | Email which expl<br>how to make th<br>ed Skype before                                                                                                    | ains the way to download S<br>eir account name. They sho<br>the 26 <sup>th</sup> of March, in order t                                                                                                    | kype,<br>ould<br>to |                                                       |
| Continue for a step-by-step                                                                                                    | p guide to Skype                                                                                                    | 9                                                                                                    |                     |                                                       |
| STEP BY STEP GUIDE TO<br>Step1<br>Do a Google (or other) sea                                                                                                    | O SKYPE<br>arch for Skype                                                                                                    |                                                                                                    |                     |                                                       |
| Google skype                                                                                                    |                                                                                                    |                                                                                                    | ٩                   |                                                       |
| Search About 851,000,00                                                                                                    | 0 results (0.16 seconds)                                                                                                    |                                                                                                    |                     |                                                       |
| Everything     Free Skype int<br>www.skype.com/<br>Make interest call<br>As You Go and P       Videos     Get Skype<br>As You Go and P       News     Get Skype<br>Make Skype<br>More       Dublin     Skype sign<br>Skype sign<br>Skype accos       Dublin     Skype sign<br>Skype accos       The web     Download SL<br>Change from Ireland | ternet calls and cheap call<br>(<br>is for free with Skype. Call frien<br>ay Monthly subscriptions, sign of<br>a part of your everyday<br>oading it<br>in - Sign in to your<br>unt here and make<br>kype for Windows to<br>batant messages | s to phones online - Skype<br>ds and family on any phone with Pay<br>up today at Skype.com.<br>Join Skype<br>Skype sign up - Sign up for a Skype<br>account here. Make free<br>Mac<br>Download Skype for Mac OS X to<br>chat, send instant messages<br>Video calling<br>Make free video calls at home or<br>work with Skype. Use Skype to |                     |                                                       |

| Description of work progress:<br>Topics / Tasks / Results / Decisions / Facts of importance                                                                                                    | Responsible school(s) or<br>person(s) incl. deadlines |
|----------------------------------------------------------------------------------------------------|-------------------------------------------------------|
| Step 2<br>Click on Join Skype.                                                                                                    |                                                       |
| C English (International) - Special offers Buy Credit Sign In Join Skype     Features Get Skype Prices Accessories Business Support     Search                                                                                                    |                                                       |
| Skype<br>Subscriptions:<br>The cheapest way<br>to call phones<br>See our new subscriptions                                                                                                    |                                                       |
| See how little it costs to call phones with Skype         Where is the person you want to call?         Popular calling destinations         Rustralia         from: 0.9c/min1'         (1c/min ind VAT)         China         from: 0.9c/min1'         (1c/min ind VAT)                                                                                                    |                                                       |
| Step 3                                                                                                    |                                                       |
| Click on Create an account.                                                                                                    |                                                       |
| Comparing a second second      |                                                       |
| Create an account or sign in<br>It only takes a minute or two - then you'll be ready to call your friends for free once<br>you've downloaded and installed Skype.                                                                                                    |                                                       |
| Sign in Create an account Flidt marked with * are required.                                                                                                    |                                                       |
| Register for Skype using your Facebook account.                                                                                                    |                                                       |
| First name* Last name* Your email address* Repeat email*                                                                                                    |                                                       |
| Note: no enercian sele your amail address:                                                                                                    |                                                       |
| Profile information Note: envoire of thype cas see your profile information: Birth date Day Note: " Profile Day Note: " Day Note: " Day No |                                                       |
|                                                                                                    |                                                       |
|                                                                                                    |                                                       |
|                                                                                                    |                                                       |
|                                                                                                    |                                                       |
|                                                                                                    |                                                       |

| Description of work progress:<br>Topics / Tasks / Results / Decisions / Facts of importance                                                                                                    | Responsible school(s) or person(s) incl. deadlines |  |
|----------------------------------------------------------------------------------------------------|----------------------------------------------------|--|
|                                                                                                    |                                                    |  |
| Step 4                                                                                                    |                                                    |  |
| Fill in YOUR details.                                                                                                    |                                                    |  |
|                                                                                                    |                                                    |  |
| Create an account is possible if the solution of the solution of the solu |                                                    |  |
| Sign in Create an account Press was de requise.                                                                                                    |                                                    |  |
| Register for Skype using your Facebook account.                                                                                                    |                                                    |  |
| First hame*     Last name*       John     O'Neill       Your email address*     Repeat email*       john.oneil@newparkschool.ie     john.oneil@newparkschool.ie       Note. no-mic can see your email address.                                                                                                    |                                                    |  |
| Profile information                                                                                                    |                                                    |  |
| Note: stryow on Stype can see your profile information. Blirth date Doy: Gender Solie: Country Inteland Diff Diff Diff Diff Diff Diff Diff Dif                                                                                                    |                                                    |  |
| Language* English 💌                                                                                                    |                                                    |  |
| Mobile phone number                                                                                                    |                                                    |  |
| (2) (2) (2) (2) (2) (2) (2) (2) (2) (2)                                                                                                    |                                                    |  |
| <b>Step 5</b><br>For Skype Name use <b>t4eu-r.</b> (country ID) and choose a password.                                                                                                    |                                                    |  |
| Skype Name*                                                                                                    |                                                    |  |
| t4eu-r.ir                                                                                                    |                                                    |  |
| Note: only choose a name you have a right to use.                                                                                                    |                                                    |  |
| Passworg" Repeat passworg"                                                                                                    |                                                    |  |
| Password strength: Medium.                                                                                                    |                                                    |  |
| Between 6-20 characters, include Latin letters and numbers. Note: no-one else can see your password.                                                                                                    |                                                    |  |
| Inform me about new products, features, and special offers. When you sign up for SMS notifications, our first SMS will allow you to get Skype on your mobile (where applicable, your operator may charge you for receiving SMS messages).                                                                                                    |                                                    |  |
| □ By SMS                                                                                                    |                                                    |  |
| E By email                                                                                                    |                                                    |  |
| Pliny's Can't read the text in the box?                                                                                                    |                                                    |  |
| Type the text above here*                                                                                                    |                                                    |  |
| Pliny's sedRCI                                                                                                    |                                                    |  |
| Yes, I have read and I accept the Skype Terms of Use and the Skype Privacy Statement                                                                                                    |                                                    |  |
| I agree - Continue                                                                                                    |                                                    |  |
|                                                                                                    |                                                    |  |

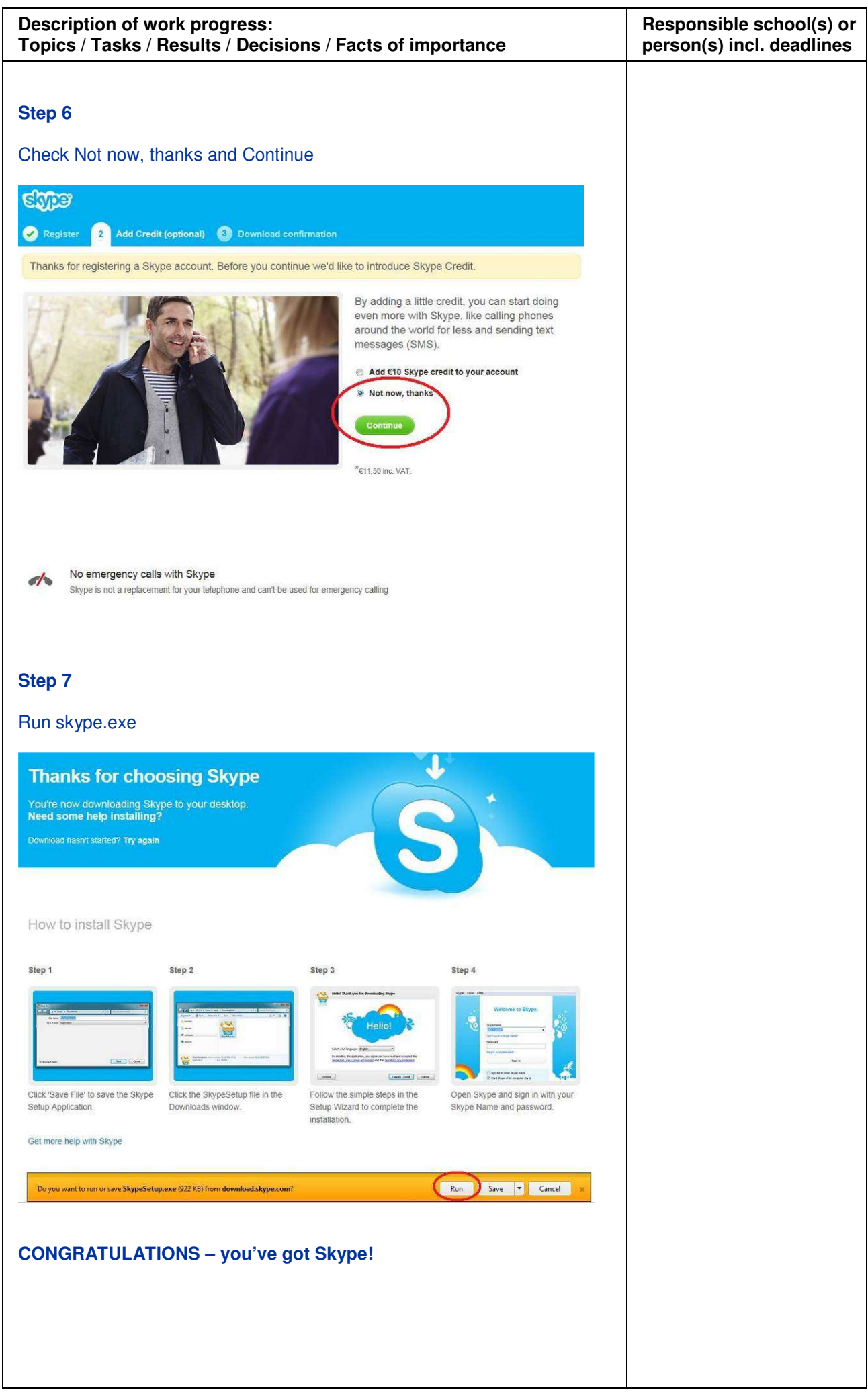